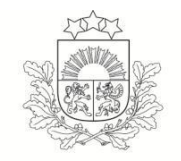

Lauku atbalsta dienests

## ROKASGRĀMATA

## Iesnieguma par piena ražošanas samazināšanu (Iesniegums)

## AIZPILDĪŠANAI, IZMANTOJOT ELEKTRONISKO PIETEIKŠANĀS SISTĒMU (EPS)

2016. gads

1

## **SATURS**

| Iesnieguma izveidošana3                                                                                 |
|----------------------------------------------------------------------------------------------------|
| Iesnieguma aizpildīšana5                                                                                |
| Vispārīgā daļa5                                                                                         |
| Informācija par iesniegumu, pamatojoties uz<br>Lauksaimniecības datu centram (LDC) noziņotajiem datiem6 |
| Informācija par iesniegumu, pamatojoties uz Pretendenta<br>norādīto informāciju9                        |
| Iesnieguma pārskats12                                                                                   |
| Iesnieguma iesniegšana LAD13                                                                            |
| Iesnieguma labošana14                                                                                   |
| Iesnieguma atsaukšana15                                                                                 |

## Iesnieguma izveidošana

Iesniegums ir pieejams EPS sadaļā <u>Projektveidīgie</u> pasākumi.

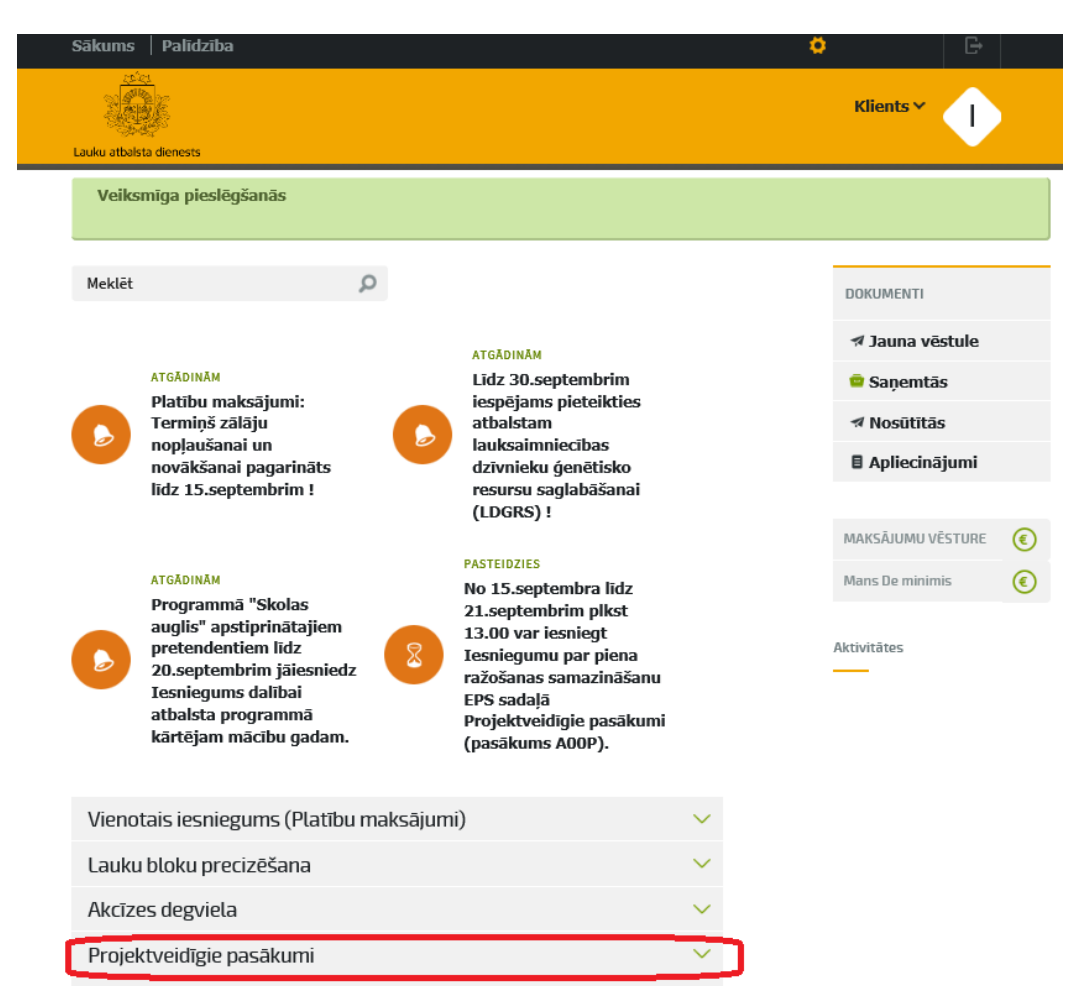

## Nospiežot izvēlni Projektu iesniegumi,

| Vienotais iesniegums (Platību maksājumi) |                                  |        |  |
|------------------------------------------|----------------------------------|--------|--|
| Lauku bloku precizēšana                  |                                  |        |  |
| Akcīzes degviela                         |                                  | $\sim$ |  |
| Projektveidīgie pasākumi 🔨               |                                  |        |  |
| Projektu pārskats<br>Lēmumi              | Projektu iesniegumi<br>Maksājumu |        |  |

Iesniedzamo dokumentu grafiks

Maksājumu pieprasījumu iesniegšanas grafiks Kontroles ziņojumi

pieprasījumi

tiks atvērts Projektu E-pieteikumu saraksts, kurā jānospiež spiedpoga <u>Izveidot jaunu</u>.

| Projektu iesniegumi     |                       |                      |                       |         |                               |                               |                         |         |
|-------------------------|-----------------------|----------------------|-----------------------|---------|-------------------------------|-------------------------------|-------------------------|---------|
| ✓ E-Projektu iesniegumi |                       |                      |                       |         |                               |                               |                         |         |
|                         | <u>SVARĨGI</u>        |                      |                       |         |                               |                               |                         |         |
| Projektu E-iesniegumi   |                       |                      |                       |         |                               |                               |                         |         |
|                         | Pasākuma<br>nosaukums | Iesnieguma<br>numurs | Projekta<br>nosaukums | Versija | <u>Izveidošanas</u><br>datums | <u>Iesniegšanas</u><br>datums | E-pieteikuma<br>statuss | Darbība |

Jauna Projekta Iesnieguma izveidošanas formā jānospiež spiedpoga

Izveidot jaunu iesniegumu (A00P).

| Projektu iesniegumi                                                                                                    |                |
|----------------------------------------------------------------------------------------------------|----------------|
| ✓ Projektu iesniegumi                                                                                                    |                |
|                                                                                                    |                |
| Jauns projekta iesniegums                                                                                                    |                |
| SVARĪGI                                                                                                    |                |
| Lauku atbalsta dienests (LAD) izsludina projektu iesniegumu pieņemšanu:                                                                                                    |                |
| -<br>ES Eiropas Lauksaimniecības fonda lauku attīstībai (ELFLA) un Lauku attīstības programmas 20142020. (LAP)<br>pasākuma "Lauku saimniecību un uzņēmējdarbības attīstības"                                                                     |                |
| -<br>apašpasākuma <b>"Atbalsts jaunajiem lauksaimniekiem uzņēmējdarbības uzsākšanai" – (pasākuma kods A006,</b> aktivitātes kods<br>A006.01) otrajai kārtai no <b>2016.gada 25.jūlija</b> līdz <b>2016.gada 24.augustam</b>                      |                |
| <ul> <li>aktuālie normatīvie akti un citi dokumenti, kas attiecas uz projekta pieteikumu, pieejami LAD mājas lapā sadaļā Atbalsta<br/>veidi/Projekti un investīcijas/Atbalsta pasākumi,</li> </ul>                                               |                |
| <ul> <li>par A006 pasākuma projektu iesniegumu elektronisku aizpildīšanu lasiet Palīgs lietotājam projekta A006 pasākuma "Atbalsts<br/>jaunajiem lauksaimniekiem uzņēmējdarbibas uzsākšanai" aizpildīšanā</li> </ul>                             |                |
| LEADER pieteikumu pieņemšana notiek atbilstoši Vietējo rīcību grupu (VRG) izsludinātajām kārtām                                                                                                    |                |
| <ul> <li>metodiskie norādījumi un veidlapas, kas nepieciešami LEADER projekta iesniegumu aizpildīšanai, pieejami LAD mājas lapā sadaļā<br/>Atbalsta veidi/Projekti un investicijas/LEADER.</li> </ul>                                            |                |
| detalizēta informācija par projekta iesnieguma aizpildīšanu EPS LEADER pasākumiem pieejama <mark>EPS rokasgrāmata (LEADER</mark><br>pasākumi).                                                                                                   |                |
| -<br>Projekta iesniegumus elektroniskajā pieteikšanās sistēmā (EPS) varēs iesniegt minēto pasākumu projektu iesniegumu pieņemšanas termiņos:                                                                                                    |                |
| <ul> <li>no pirmās projektu iesniegumu pieņemšanas dienas pl.00:00 līdz pēdējās projektu iesniegumu pieņemšanas dienas pl.24:00;</li> </ul>                                                                                                    |                |
| <ul> <li>iesniegums tiek uzskatits par iesniegtu bridi, kad tiek atkärtoti ievadits LAD klienta numurs un nospiesta poga "Iesniegt LAD".</li> <li>par projektu jesniegumu elektronisku ajzniktišanu lasiet EPS lietotäju rokasprämatu</li> </ul> |                |
|                                                                                                    |                |
| Atpakaj Izveidot jaunu iesniegumu (A008) Izveidot jaunu iesniegumu (A00P)                                                                                                    |                |
| Izveidot jaunu iesniegumu pasākumā "ES atbalsts piena ražotājiem par piena ražošanas samazi                                                                                                    | nāšanu" (A00P) |
| LEADER pieteikumi                                                                                                    |                |
| Projekta istenošanas novads/pagasts:                                                                                                    |                |
|                                                                                                    |                |

Tiks izveidots Iesniegums par piena ražošanas samazināšanu.

4

| Iesnie                                                  | guma aizpild                  | īša  | na                |       |              |
|---------------------------------------------------------|-------------------------------|------|-------------------|-------|--------------|
| Iesnieguma aizpildī                                     | šana ir sadalīta 4            | soļo | S:                |       |              |
| Vispārīgā daļa                                          | Informācija par<br>pieteikumu |      | Pieteikuma pārska | its 🔴 | Iesniegt LAD |
|                                                         | <u>Vispārīgā daļa</u>         |      |                   |       |              |
| ✓ E-Projekta iesniegums                                 |                               |      |                   |       |              |
|                                                         |                               |      |                   |       |              |
| Piena ražotāja iesniegums veiksmīgi izveidots!          |                               |      |                   |       |              |
| Vispārīgā daļa B Informācija par pieteikumu             | Pieteikuma pärskats           |      |                   |       |              |
| SVARĪGI                                                 |                               |      |                   |       |              |
| Visnārīgā daļa                                          |                               |      |                   |       |              |
| Pasākums: AOOP - ES atbalsts piena ražotājiem par piena | ražošanas samazināšanu        |      |                   |       |              |
| A00P.01 Iesniegums par piena ražošanas samazināšanu     |                               |      |                   |       |              |
| _                                                       |                               |      |                   |       |              |
| Piena ražotāja iesniegums                               |                               |      |                   |       |              |
| Atbalsta pretendenta nosaukums                          |                               |      |                   |       |              |
| Vienotais reģistrācijas Nr.                             |                               |      |                   |       |              |
| Adrese korespondencei (adrese, pasta indekss)           |                               |      |                   |       |              |
| Kontaktoersonas värds, uzvärds                          | Alnis Zakis                   |      |                   |       |              |
| Kontaktpersonas tālruna Nr.                             | 25899999                      |      |                   |       |              |
| Kontaktpersonas e-pasta adrese                          |                               |      |                   |       |              |
| Padahāt Cudahāt un turnināt                             |                               |      |                   |       |              |

| Obligāti aizpildāmie lauki                          |                                                          |  |  |  |
|-----------------------------------------------------|----------------------------------------------------------|--|--|--|
| A00P.01 Iesniegums par piena ražošanas samazināšanu | I <b>⊠I</b><br>atzīmē ar ķeksi                           |  |  |  |
| Kontaktpersonas vārds, uzvārds                      | norāda Iesnieguma<br>kontaktpersonas vārdu un<br>uzvārdu |  |  |  |
| Kontaktpersonas tālruņa Nr.                         | norāda Iesnieguma<br>kontaktpersonas tālruņa<br>numuru   |  |  |  |

Veic datu saglabāšanu formā ar spiedpogu Saglabāt un turpināt.

### Informācija par iesniegumu, pamatojoties uz

### Lauksaimniecības datu centram (LDC)

### noziņotajiem datiem

| Vispārīgā daļa | В | Informācija par<br>pieteikumu | Pieteikuma pārskats | Iesniegt LAD |
|----------------|---|-------------------------------|---------------------|--------------|
|                |   |                               |                     |              |

### B Informācija par pieteikumu

.

Pasākums: A00P - ES atbalsts piena ražotājiem par piena ražošanas samazināšanu

### A sadaļa

| References periodā piena pircējam piegādā                                                                                                    | Piena daudzums,<br>kilogramos |      |  |  |  |
|----------------------------------------------------------------------------------------------------|-------------------------------|------|--|--|--|
| 2015. gada oktobris, novembris, decembris                                                                                                    | 6026                          |      |  |  |  |
|                                                                                                    | $\overline{\Lambda}$          |      |  |  |  |
| piena pircējs                                                                                                    | daudzums, kg                  |      |  |  |  |
| Aizkraukles piens SIA                                                                                                    | 2015. gada oktobris           | 2688 |  |  |  |
| Aizkraukles piens SIA                                                                                                    | 2015. gada novembris          | 1520 |  |  |  |
| Aizkraukles piens SIA                                                                                                    |                               |      |  |  |  |
| Lūdzu izmantot A sadaļas pielikumā norādīto Lauksaimniecības datu centra informāciju par piegādāto piena daudzumu Jā 🗹 Nē 🗆<br>piena pircējam references periodā. |                               |      |  |  |  |

Pärbaudit

### B sadaļa

|           | 2016. gada jūlijā piena pircējam piegādātais piena                                                                          | (                 | 3643 |              |  |  |
|-----------|----------------------------------------------------------------------------------------------------|-------------------|------|--------------|--|--|
| Pielikums |                                                                                                    |                   |      |              |  |  |
|           | piena pircējs                                                                                                    | periods           |      | daudzums, kg |  |  |
|           | Jēkabpils piena kombināts SIA                                                                                               | 2016. gada jūlijs | 3643 |              |  |  |
|           | Lūdzu izmantot B sadaļas pielikumā norādīto Lauksaimniecības datu centra informāciju par piegādāto piena daudzumu Jā 🖉 Nē 🗌 |                   |      |              |  |  |

C sadaļa

| Samazināšanas periodā piena pircējam plānotais piegādātais piena daudzums: |      |  |
|----------------------------------------------------------------------------|------|--|
| 2016. gada oktobris, novembris, decembris                                  | 4026 |  |

### D sadaļa

| Plānotais piena ražošanas samazinājums samazināšanas periodā:   |      |   |
|-----------------------------------------------------------------|------|---|
| 2016. gada oktobris, novembris, decembris                       | 2000 |   |
| Piena samazinājuma daudzums, par kuru var pretendēt uz atbalstu | 2000 | ) |

Atpakaj Saglabāt Saglabāt un turpināt

## Informācija par iesniegumu

| <u>A sa</u>                                                                                                    | <u>idaļa</u>                                                                                                    |  |  |  |
|----------------------------------------------------------------------------------------------------|----------------------------------------------------------------------------------------------------|--|--|--|
| References periodā (2015. gada<br>oktobris, novembris, decembris)<br>piena pircējam piegādātais<br>kopējais piena daudzums                                         | Kopējaispiegādātaispienadaudzumspienapircējamkilogramostiek aprēķināta no LDCnoziņotajiemapjomiemnorādītajosmēnešos.Pienamirjābūtpiegādātamvismazvienānominētajiemmēnešiem.Ja vērtība ir0,00vainavdatu, tadiesniegtnaviesniegumu                                                     |  |  |  |
| Pielikums                                                                                                    | LDC noziņotais piena pircējam<br>piegādātais piena daudzums<br>kilogramos pa mēņešiem.                                                                                                    |  |  |  |
| Lūdzu izmantot A sadaļas<br>pielikumā norādīto<br>Lauksaimniecības datu centra<br>informāciju par piegādāto<br>piena daudzumu piena<br>pircējam references periodā | Jā<br>Piekrīt LDC datu<br>izmantošanai.<br>Nē ☑ Ja nepiekrīt LDC datu<br>izmantošanai vai LDC dati nav<br>pieejami, tad no jauna ievada<br>informāciju par piena pircēju un<br>obligāti pievieno dokumentus kā<br>pierādījumu. (vienam ierakstam ir<br>pievienojami MAX 5 dokumenti) |  |  |  |

| <u>B sa</u>                                                                                                    | <u>adaļa</u>                                                                                                    |  |  |  |
|----------------------------------------------------------------------------------------------------|----------------------------------------------------------------------------------------------------|--|--|--|
| 2016. gada jūlijā piena pircējam<br>piegādātais piena daudzums<br>kilogramos                                                                                       | Kopējais piegādātais piena<br>daudzums piena pircējam<br>kilogramos tiek aprēķināta no LDC<br>noziņotajiem apjomiem 2016.gada<br>jūlijā.                                                                        |  |  |  |
| Pielikums                                                                                                    | LDC noziņotais piena pircējam<br>piegādātais piena daudzums<br>2016.gada jūlijā.                                                                                                    |  |  |  |
| Lūdzu izmantot B sadaļas<br>pielikumā norādīto<br>Lauksaimniecības datu centra<br>informāciju par piegādāto<br>piena daudzumu piena<br>pircējam 2016. gada jūlijā. | Jā<br>Piekrīt LDC datu<br>izmantošanai.<br>Nē<br>Ja nepiekrīt LDC datu<br>izmantošanai vai LDC dati nav<br>pieejami, tad no jauna ievada<br>informāciju par piena pircēju un<br>obligāti pievieno dokumentus kā |  |  |  |

| pierādījumu. (vienam ierakstam ir |                                           |  |  |  |  |  |
|-----------------------------------|-------------------------------------------|--|--|--|--|--|
| pievienojami MAX 5 dokumenti)     |                                           |  |  |  |  |  |
| <u>C sadaļa</u>                   |                                           |  |  |  |  |  |
| Samazināšanas periodā (2016.      | Ievada piena daudzumu                     |  |  |  |  |  |
| gada oktobris, novembris,         | <b>kilogramos</b> , kuru plānots piegādāt |  |  |  |  |  |
| decembris) piena pircējam         | piena pircējam 2016. gada oktobrī,        |  |  |  |  |  |
| plānotais piegādātais piena       | novembrī un decembrī.                     |  |  |  |  |  |
| daudzums                          | Piena daudzumam C sadaļā ir jābūt         |  |  |  |  |  |
|                                   | mazākam, nekā A sadaļas                   |  |  |  |  |  |
|                                   | kopsummā norādītais daudzums.             |  |  |  |  |  |
| <u>D</u> sa                       | ada <u>la</u>                             |  |  |  |  |  |
| Plānotais piena ražošanas         | levada piena daudzumu                     |  |  |  |  |  |
| samazinājums samazināšanas        | kilogramos, par kuru ir plānots           |  |  |  |  |  |
| periodā (2016. gada oktobris,     | samazināt piena ražošanu norādītajā       |  |  |  |  |  |
| novembris, decembris)             | periodā.                                  |  |  |  |  |  |
|                                   | Minimālais piena samazinājuma             |  |  |  |  |  |
|                                   | daudzums, par kuru var pretendēt          |  |  |  |  |  |
|                                   | uz atbalstu ir <b>1 500 kg</b> . Ja tiek  |  |  |  |  |  |
|                                   | norādīts mazāks daudzums, tad             |  |  |  |  |  |
|                                   | Iesniegumu iesniegt LAD nav               |  |  |  |  |  |
|                                   | iespējams.                                |  |  |  |  |  |
|                                   | A sadaļas (References perioda piena       |  |  |  |  |  |
|                                   | pircejam piegadatais kopejais piena       |  |  |  |  |  |
|                                   | daudzums ) un C sadaļas                   |  |  |  |  |  |
|                                   | (Samazinasanas perioda piena              |  |  |  |  |  |
|                                   | daudzume) starpība nav vienāda ar         |  |  |  |  |  |
|                                   | D1cadalā (Dlānotais niena ražočanas       |  |  |  |  |  |
|                                   | samazinājums samazināšanas                |  |  |  |  |  |
|                                   | periodā) jevadīto daudzumu (Ir            |  |  |  |  |  |
|                                   | jābūt A-C=D1)                             |  |  |  |  |  |
| Piena samazinājuma daudzums,      | Nospiežot spiedpogu <b>Saglabāt</b> , kas |  |  |  |  |  |
| par kuru var pretendēt uz         | atrodas lapas lejā, <b>tiek atrādīts</b>  |  |  |  |  |  |
| atbalstu                          | piena samazinājuma daudzums par           |  |  |  |  |  |
|                                   | kuru var pretendēt uz atbalstu.           |  |  |  |  |  |
|                                   | Maksimālais piena samazinājuma            |  |  |  |  |  |
|                                   | daudzums, par kuru var pretendēt          |  |  |  |  |  |
|                                   | uz atbalstu ir <b>50% no references</b>   |  |  |  |  |  |
|                                   | periodā (2015. gada oktobris,             |  |  |  |  |  |
|                                   | novembris, decembris) piegādāta           |  |  |  |  |  |
|                                   | <b>piena apjoma.</b> Ja tiek noteikts     |  |  |  |  |  |
|                                   | mazaks piena samazinajuma apjoms          |  |  |  |  |  |
|                                   | par 1500 kg, tad lesniegumu               |  |  |  |  |  |
|                                   | iesniegt LAD nav iespejams.               |  |  |  |  |  |

Veic datu saglabāšanu formā ar spiedpogu **Saglabāt un** turpināt.

# Informācija par iesniegumu, pamatojoties uz

## Pretendenta norādīto informāciju

|   | B Informācija par pie                                                 | teikumu                                      |          |                                      |               |                      | Pārba         | udīt |                    |
|---|-----------------------------------------------------------------------|----------------------------------------------|----------|--------------------------------------|---------------|----------------------|---------------|------|--------------------|
|   | Pasākums: A00P - ES atbalsts p                                        | piena ražotājiem par piena raž               | ošanas s | samazināšanu                         |               |                      |               |      |                    |
|   | A sadaļa                                                              |                                              |          |                                      |               |                      |               |      |                    |
|   | References periodā piena pir                                          | rcējam piegādātais kopējais pi               | ena dau  | ıdzums                               |               | Piena dau<br>kilogra | dzums,<br>mos |      |                    |
|   | 2015. gada oktobris, novembris,                                       | decembris                                    |          |                                      | 1             | 5200                 |               |      |                    |
|   | Piena pircējs                                                         | Periods                                      |          | Daudzums, kg                         | Pievienot     | ais dokuments        | Dar           | bība |                    |
|   | Pielikums:                                                            |                                              |          |                                      |               |                      | ٢             | Piev | ienot jaunu rindu  |
|   | Trikātas siers a/s                                                    | 2015. gada oktobris 💌                        | 2000     |                                      | 3460.docx     | Pievienot            | ×             | Dzē  | st rindu           |
|   | Trikātas siers a/s 🔍                                                  | 2015. gada novembris 💟                       | 3200     |                                      | link.JPG      | Pievienot            | ×             |      |                    |
|   | Lūdzu izmantot A sadaļas pieliku<br>piena pircējam references period  | imā norādīto Lauksaimniecības dat<br>dā.     | u centra | informāciju par piegādāto            | piena daudzum | Jā 🗌                 | Nē            |      |                    |
|   | Ja tiek norādīts "Nē", tad A s                                        | sadaļas Pielikumā jāaizpilda in              | formāci  | ja pa <del>r</del> veiktajām piena p | piegādēm ref  | erences periodã p    | piena         |      |                    |
|   | pircejam un japievieno aplie                                          | cinosie dokumenti.                           |          |                                      |               |                      |               |      |                    |
| C | B sadaļa                                                              |                                              |          |                                      |               |                      |               |      |                    |
|   | 2016. gada jūlijā piena pircējam                                      | piegādātais piena daudzums kilog             | ramos    |                                      | (             | 250                  |               |      |                    |
|   | Piena pircējs                                                         | Periods                                      |          | Daudzums, kg                         | Pievienot     | ais dokuments        | Dar           | bība |                    |
|   | Pielikums:                                                            |                                              |          |                                      |               |                      | ۲             | Piev | vienot jaunu rindu |
|   | Limbažu Siers A/s 🛛 🖌                                                 | 2016. gada jūlijs 🛛 💙                        | 250      |                                      | IMG_290820    | 11 Pievienot         | ×             | Dzē  | st rindu           |
|   | Lūdzu izmantot B sadaļas pieliku<br>piena pircējam 2016. gada jūlijā. | imā norādīto Lauksaimniecības dat            | u centra | informāciju par piegādāto            | piena daudzum | Jã 🗖                 | Nē            |      |                    |
|   | Ja tiek norādīts "Nē", tad B s<br>un jāpievieno apliecinošie do       | sadaļas Pielikumā jāaizpilda in<br>okumenti. | formāci  | ja par veiktajām piena p             | piegādēm 20:  | L6.gada jülijā pie   | na piro       | ējam |                    |
| ~ |                                                                       |                                              |          |                                      |               |                      |               |      |                    |
| L | C sadaļa                                                              |                                              |          |                                      |               |                      |               |      |                    |
|   | Samazināšanas periodā pien                                            | a pircējam plānotais piegādāt                | ais pien | a daudzums:                          |               |                      |               |      |                    |
|   | 2016. gada oktobris, novembris,                                       | decembris                                    |          |                                      |               | 4026                 |               |      |                    |
| C | D sadaļa                                                              |                                              |          |                                      |               |                      |               |      |                    |
|   | Plānotais piena ražošanas sa                                          | amazinājums samazināšanas p                  | eriodā:  |                                      |               |                      |               |      |                    |
|   | 2016. gada oktobris, novembris,                                       | decembris                                    |          |                                      |               | 1500                 |               |      |                    |
|   | Piena samazinājuma daudzu                                             | ıms, par kuru var pretendēt uz               | atbalst  | u                                    |               | 1500                 |               |      |                    |
|   | Atpaka] Saglabāt Saglab                                               | bāt un turpināt                              |          |                                      |               |                      |               |      |                    |

## Informācija par iesniegumu

|                                                                                                    | <u>A sadaļa</u>                                                                                                    |  |  |  |
|----------------------------------------------------------------------------------------------------|----------------------------------------------------------------------------------------------------|--|--|--|
| References periodā (2015.<br>gada oktobris, novembris,<br>decembris) piena pircējam<br>piegādātais kopējais piena<br>daudzums                                            | Kopējais piegādātais piena daudzums<br>piena pircējam kilogramos tiek<br>aprēķināts no <b>A</b> sadaļas <b>Pielikumā</b><br>Ievadītās informācijas norādītajos<br>mēnešos. Pienam ir jābūt piegādātam<br>vismaz vienā no minētajiem mēnešiem.<br>Ja vērtība ir 0,00 vai nav datu, tad<br>iesniegumu iesniegt nav iespējams. |  |  |  |
| Pielikums                                                                                                    | Ir jāpievieno rinda, kurā jāizvēlas no<br>izvēlnes Piena pircējs, Periods, jāievada<br>piegādātā piena daudzums kilogramos<br>atbilstošajā mēnesī un obligāti jāpievieno<br>apliecinošais dokuments. Informāciju<br>aizpilda atbilstoši veiktajām piena<br>piegādēm piena pircējam.                                         |  |  |  |
| Lūdzu izmantot A sadaļas<br>pielikumā norādīto<br>Lauksaimniecības datu<br>centra informāciju par<br>piegādāto piena<br>daudzumu piena<br>pircējam references<br>periodā | NĒ<br>Ja LDC dati nav pieejami avi<br>nepiekrīt LDC datu izmantošanai, no<br>jauna ievada informāciju par piena<br>pircēju un obligāti pievieno dokumentus<br>kā pierādījumu. (vienam ierakstam ir<br>pievienojami MAX 5 dokumenti)                                                                                         |  |  |  |

|                                                                              | <u>B sadaļa</u>                                                                                                    |
|------------------------------------------------------------------------------|----------------------------------------------------------------------------------------------------|
| 2016. gada jūlijā piena<br>pircējam piegādātais piena<br>daudzums kilogramos | Kopējais piegādātais piena daudzums<br>piena pircējam kilogramos tiek<br>aprēķināts no <b>B</b> sadaļas <b>Pielikumā</b><br>Ievadītās informācijas par 2016.gada<br>jūliju.                                                                                                    |
| Pielikums                                                                    | Ir jāpievieno rinda, kurā jāizvēlas no<br>izvēlnes Piena pircējs, Periods, jāievada<br>piegādātā piena daudzums kilogramos<br>atbilstošajā mēnesī un obligāti jāpievieno<br>apliecinošais dokuments. Informāciju<br>aizpilda atbilstoši veiktajām piena<br>piegādēm piena pircējam. |
| Lūdzu izmantot B sadaļas<br>pielikumā norādīto<br>Lauksaimniecības datu      | Nē ☑ Ja LDC dati nav pieejami avi<br>nepiekrīt LDC datu izmantošanai, no<br>jauna jevada informāciju par piena                                                                                                    |

| centra informāciju par | pircēju un obligāti pievieno dokumentus |  |  |  |
|------------------------|-----------------------------------------|--|--|--|
| piegādāto piena        | kā pierādījumu (vienam ierakstam ir     |  |  |  |
| daudzumu piena         | pievienojami MAX 5 dokumenti).          |  |  |  |
| pircējam 2016. gada    |                                         |  |  |  |
| jūlijā.                |                                         |  |  |  |

| <u>C sadaļa</u>                                         |                                      |  |  |  |  |
|---------------------------------------------------------|--------------------------------------|--|--|--|--|
| Samazināšanas periodā Ievada piena daudzumu kilogramos, |                                      |  |  |  |  |
| (2016. gada oktobris,                                   | kuru plānots piegādāt piena pircējam |  |  |  |  |
| novembris, decembris) 2016. gada oktobrī, novembrī un   |                                      |  |  |  |  |
| piena pircējam plānotais                                | decembrī.                            |  |  |  |  |
| piegādātais piena daudzums                              | Piena daudzumam C sadaļā ir jābūt    |  |  |  |  |
| mazākam, nekā A sadaļas kopsummā                        |                                      |  |  |  |  |
|                                                         | norādītais daudzums.                 |  |  |  |  |

| <u>D sadaļa</u>                                                                                                    |                                                                                                    |  |  |  |
|----------------------------------------------------------------------------------------------------|----------------------------------------------------------------------------------------------------|--|--|--|
| Plānotais piena ražošanas<br>samazinājums<br>samazināšanas periodā<br>(2016. gada oktobris,<br>novembris, decembris) | Ievada piena daudzumu kilogramos,<br>par kuru ir plānots samazināt piena<br>ražošanu norādītajā periodā.Minimālais piena samazinājuma<br>daudzums, par kuru var pretendēt uz<br>atbalstu ir 1 500 kg. Ja tiek norādīts<br>mazāks daudzums, tad Iesniegumu<br>iesniegt LAD nav iespējams.A sadaļas (References periodā piena<br>pircējam piegādātais kopējais piena<br>daudzums ) un C sadaļas (Samazināšanas<br>periodā piena pircējam plānotais<br>piegādātais piena daudzums) starpība<br>nav vienāda ar D1sadaļā (Plānotais piena<br>ražošanas samazinājums samazināšanas<br> |  |  |  |
| Piena samazinājuma<br>daudzums, par kuru var<br>pretendēt uz atbalstu                                                | Nospiežot spiedpogu <b>Saglabāt</b> , kas<br>atrodas lapas lejā, <b>tiek atrādīts</b> piena<br>samazinājuma daudzums par kuru var<br>pretendēt uz atbalstu.<br><b>Maksimālais</b> piena samazinājuma<br>daudzums, par kuru var pretendēt uz<br>atbalstu ir <b>50% no references periodā</b><br><b>(2015. gada oktobris, novembris,<br/>decembris) piegādāta piena apjoma.</b> Ja<br>tiek noteikts mazāks piena samazinājuma<br>apjoms par 1500 kg, tad Iesniegumu<br>iesniegt LAD nav iespējams.                                                                                 |  |  |  |

Veic datu saglabāšanu formā ar spiedpogu **Saglabāt un** turpināt.

# Iesnieguma pārskats

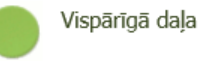

Informācija par pieteikumu

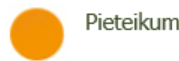

Pieteikuma pārskats

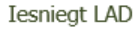

#### Piena ražotāja iesniegums

| saista pretendenta nosaukums                  |  |
|-----------------------------------------------|--|
| Vienotais reģistrācijas Nr.                   |  |
| LAD klienta Nr.                               |  |
| Adrese korespondencei (adrese, pasta indekse) |  |
| Kontaktpersonas värds, uzvärds                |  |
| Kontaktpersonas täiruņa Nr.                   |  |
| Kontziktpersonas e-pasta adrese               |  |

#### A sadaļa

| References periodā piena pircējam piegādātais kopējais piena daudzums    |                                                       |                                       |        |                        | Piena daudzums,<br>kilogramos |  |  |
|--------------------------------------------------------------------------|-------------------------------------------------------|---------------------------------------|--------|------------------------|-------------------------------|--|--|
| 2015. gada oktobris, novembris, de                                       | cembris                                               |                                       | 52     | 200                    |                               |  |  |
| Piena pirošijs Periods Daudzums, kg                                      |                                                       |                                       |        | Pievienotais dokuments |                               |  |  |
| Pielikums:                                                               |                                                       |                                       |        |                        |                               |  |  |
| Trikātas siers a/s                                                       | 2015. gada oktobris                                   | 2000                                  | 3460   | 0.docx                 |                               |  |  |
| Trikātas siers a/s 2015. gada novembris 3200 B                           |                                                       |                                       |        | apg                    |                               |  |  |
| Lūdzu izmantot A sadaļas pielikumā<br>piena pircējam references periodā. | norādīto Lauksaimniecības datu centra                 | informāciju par piegādāto piena daudz | umu    | за 🔳                   | Në g                          |  |  |
| Ja tiek norādīts "Nē", tad A sad<br>pircējam un jāpievieno apliecin      | aļas Pielikumā jāaizpilda informāc<br>ošie dokumenti. | ija par veiktajām piena piegādēm r    | refere | nces periodă pie       | 2na                           |  |  |

#### B sadaļa

| 2016. gada jūlījā piena pircējam pieg                                                                                                    | ādātais piena daudzums kilogramos      |                                       | 250   |                 |         |   |
|----------------------------------------------------------------------------------------------------|----------------------------------------|---------------------------------------|-------|-----------------|---------|---|
| Piena pircējs                                                                                                    | Periods                                | Daudzums, kg                          | P     | evienotais dolo | uments  |   |
| Pielikums:                                                                                                    |                                        |                                       |       |                 |         |   |
| Limbaðu Siers A/s                                                                                                    | 2016. gada jūlijs                      | 250                                   | IMG_2 | 9082011_091     | 301.png |   |
| Lüdzu izmantot B sadaļas pielikumā r<br>piena pircējam 2016. gada jūlijā.                                                                                                   | toriādīto Lauksaimniecības datu centra | informāciju par piegādāto piena daudz | LIMU  | 38 🔳            | Në 🖉    |   |
| la tiek norādīts "Nē", tad 8 sadaļas Pielikumā jāaizpilda informācija par veiktajām piena piegādām 2016.gada jūlijā piena pircējam<br>un jāpievieno apliecinošie dokumenti. |                                        |                                       |       |                 |         |   |
|                                                                                                    |                                        |                                       |       |                 |         | _ |

#### C sadaļa

| Samazināšanas periodā piena pircējam plānotais piegādātais piena daudzums: |      |  |  |  |
|----------------------------------------------------------------------------|------|--|--|--|
| 2016. gada oktobris, novembris, decembris                                  | 4026 |  |  |  |

#### D sadaļa

Issningt LAD

| Plānotais piena ražošanas samazinājums samazināšanas periodā:   |      |  |  |  |  |
|-----------------------------------------------------------------|------|--|--|--|--|
| 2016. gada oktobris, novembris, decembris                       | 1500 |  |  |  |  |
| Piena samazinājuma daudzums, par kuru var pretendēt uz atbalstu | 1500 |  |  |  |  |

#### Atbaista pretendenta apliecinajums

| Sanki | spā ar normatīvajiem aktiem par Eiropas Savienības atbalata piešķiršanas kārtību piena ražotājiem par piena ražošanas samazināšanu:                                                                                                    |
|-------|----------------------------------------------------------------------------------------------------|
| 1.    | apstiprinu, ka norādītās piena piegādes pircējam Regulas Nr. szo/2016 1. panta minētajā references periodā ir patiesas un ir piegādētas<br>Ministru iekļasta 2011. gada 1. perembra pateikumu Mr. Ref. 2016.kas kādā biek vēlita un pekeesta kodeminija au jaukarizministras                                                                                                    |
|       | remoto salenia a un i guar Li morente nonectro del ser i anche, sua dei con en popola riconecto più a dalla presidente con<br>produkto comi a un i franciscica a pimisin notatiti più pista più colta ("uppenti – NK notalicum (K-841) 4.11. vai 4.12.3. apaiòpunti<br>minitajam picojam, un par lo saskapi ar MK notakumu Nr.841 11.1 un 11.2 punttu ir sniegits padrojums Laukainnisches datu<br>contrano. |
| 2.    | nikiritu, ka tadi la tiek konstatilita nesakritiba staro manu un Lauksainnieribas datu centra ricibii eesko informácilu par NK roteikumu                                                                                                    |
|       | Nr.841 4.11. vai 4.12.3. apakõpunktā minātajam pircējam piegādāto piena apjomu, Lauku atbeista dienests izmanto Lauksaimniecības                                                                                                    |
|       | datu centra sniegto informăciju;                                                                                                    |
| з.    | appenos atjaut Lauku atbalsta dienesta, Laukseinniecibae datu centre un Eiropae Savienibae audite pärstävjiem veikt pärbaudes uz vietae<br>un pēc pieprasīkuma uzrādīt aplecinolios dokumentus, kā arī atlaut veikt padzīlīvātu grāmatvedības pārbaudi:                                                                                                    |
| 4.    | apriemos atmaksiit jabkuru neattaisnoti sanembu atbaista summu:                                                                                                    |
| 5.    | apņemos ar atbalstu salstīto dokumentāciju vai to atvasinājumus uzglabāt piecus gadus pēc atbalsta saņemānas un uzrādīt pie Lauku                                                                                                    |
|       | atbaista dienesta pieprasijuma;                                                                                                    |
| 6.    | pisitritu, ka mani dati tiks publiskoti saskanjä ar llogulu (BK) Kr.1306/2013 un Komisijas (ES) 2014. gada 6. augusta İstanolanas regulu<br>Nr.908/2014, ar ko pande noteikumus par to, kä Eiropas Parlamenta un Padomas Ragulu (ES) Kr. 1306/2013 pienišro atticició uz<br>materitumu attentific un editorium de noteikitum.                                                                                |
|       | massajumu agenturam un citam strukturam, intensu parvaidiou, gramatojumu noskatorosanu, notekumem par parbaudem,                                                                                                    |

nodrošinėjumu un pērsetoamētu, attiecībā uz informācijas publicēšanu par toropas Lauksaimniecības garantiju forda un Eiropas Lauksaimniecības forda lauku attiecībā uz informācijas publicēšanu par toropas Lauksaimniecības garantiju forda un Eiropas Lauksaimniecības forda lauku attiecībā uzisardzības nolikā; pieterikļas kai informācija saistībā ar šo atbalsta isoniegumu tiek sūtīta man, izmantojot Lauku atbalsts dienesta elektronisko pieterikļamēt sistēmu.

Atkārtoti pārbauda Iesnieguma datus un iepazīstas ar Apliecinājuma informāciju.

Lai Iesniegumu iesniegtu LAD, jānospiež spiedpogu **Iesniegt LAD**, kas atrodas lapas lejā.

# Iesnieguma iesniegšana LAD

| Vispārīgā daļa 🖪 Informācija par pieteikuma pārskats 🦲 Iesniegt LAD                                                                                                    |    |
|----------------------------------------------------------------------------------------------------|----|
| SVARĪG!!                                                                                                    |    |
| Atbalsta pretendenta apliecinājums                                                                                                    |    |
| <ol> <li>Saskaņā ar normatīvajiem aktiem par Eiropas Savienības atbalsta piešķiršanas kārtību piena ražotājiem par piena ražošanas samazināšanu         <ol> <li>apstiprinu, ka norādītās piena piegādes pircējam Regulas Nr. xxx/2016 1. panta minētajā references periodā ir patiesas un ir piegādātas Ministru kabineta 2011. gada 1. novembra noteikumu Nr. 841 "Kārtība, kādā tiek vākta un apkopota informācija par lauksaimniecības produktu cenām un tirdzniecības apjomiem noteiktā pārskata periodā" (turpmāk – MK noteikumi Nr.841) 4.11. vai 4.12.3. apakšpunktā minētajam pircējam, un par to saskaņā ar MK noteikumu Nr.841 11.1 un 11.2 punktu ir sniegts paziņojums Lauksaimniecības datu centram;</li> <li>piekrītu, ka tad, ja tiek konstatēta nesakritība starp manu un Lauksaimniecības datu centra rīcībā esošo informāciju par MK noteikumu Nr.841 4.11. vai 4.12.3. apakšpunktā minētajam pircējam piegādāto piena apjomu, Lauku atbalsta dienests izmanto Lauksaimniecības datu centra sniegto informāciju;</li> <li>apņemos atļaut Lauku atbalsta dienesta, Lauksaimniecības datu centra un Eiropas Savienības audita pārstāvijem veikt pārbaudes uz viet un pēc pieprasījuma uzrādīt apliecinošos dokumentus, kā arī atļaut veikt padzijnātu grāmatvedības pārbaudi;</li> <li>apņemos atnaksāt jebkuru neattaisnoti saņemtu atbalsta summu;</li> <li>apņemos ar atbalstu saistīto dokumentāciju vai to atvasinājumus uzglabāt piecus gadus pēc atbalsta saņemšanas un uzrādīt pēc Lauku atbalsta dienesta pieprasījuma;</li> <li>piekrītu, ka mani dati tiks publiskoti saskaņā ar Regulu (EK) Nr.1306/2013 un Komisijas (ES) 2014. gada 6. augusta Īstenošanas regulu Nr.908/2014, ar ko paredz noteikumus par to, kā Eiropas Parlamenta un Padomes Regulu (ES) Nr. 1306/2013 piemēro attiecībā uz maksājumu aģentūrām un citām struktūrām, finanšu pārvaldību, grāmatojumu noskaidrošanu, noteikumiem par pārbaudēm, nodrošinājumu un pārredzamību, attiecībā uz rinfomācijas publicēšanu par Eiropas Lauksaimniecības</li></ol></li></ol> | 55 |
| Apliecinu, ka iesniegtā informācija ir patiesa.                                                                                                    |    |
| Pirms spiest 'Iesniegt LAD' lüdzu, porädiet savu klienta numuru:<br>Klienta numurs: 00256958                                                                                                    |    |
| Jesniegt LAD                                                                                                    |    |

Iepazīstas ar Apliecinājuma informāciju, **veicot atzīmi ar ķeksi** formas lejā.

Formas lejā **Ievada LAD Klienta reģistrācijas numuru** un nospiež spiedpogu **Iesniegt LAD**, kas atrodas lapas lejā.

| Nepieciešams atbildēt                    | × |
|------------------------------------------|---|
| Vai tiešām iesniegt E-pieteikumu<br>LAD? |   |
| Jā Nē                                    |   |

Tiks uzrādīts papildlogs, kurā jāatbild "Jā".

| Projektu iesniegumi                                                 |                      |                         |         |                        |                               |                         |         |  |
|---------------------------------------------------------------------|----------------------|-------------------------|---------|------------------------|-------------------------------|-------------------------|---------|--|
| ✓ E-Projektu iesniegumi                                             |                      |                         |         |                        |                               |                         |         |  |
| Piena ražotāja iesniegums veiksmīgi iesniegts!                      |                      |                         |         |                        |                               |                         |         |  |
| <u>SVARĪGI!</u>                                                     | SVARIGI              |                         |         |                        |                               |                         |         |  |
| Projektu E-iesniegumi Izveidot jaunu                                |                      |                         |         |                        |                               |                         |         |  |
| Pasākuma nosaukums                                                  | Iesnieguma<br>numurs | Projekta<br>nosaukums   | Versija | Izveidošanas<br>datums | <u>Iesniegšanas</u><br>datums | E-pieteikuma<br>statuss | Darbība |  |
| ES atbalsts piena ražotājiem<br>par piena ražošanas<br>samazināšanu | 04P1100006           | Iesniegums<br>(1.kārta) | 0       | 12.09.2016<br>11:40:26 | 12.09.2016<br>12:37:24        | Iesniegts               | Skatīt  |  |

Tiks atvērts Projektu iesniegumu saraksts, kurā redzams Iesniegums par piena ražošanas samazināšanu un paziņojums Par veiksmīgu Iesnieguma iesniegšanu.

Iesniegumu Iesniedz LAD līdz pēdējam Iesnieguma iesniegšanas gala termiņam (līdz 21. septembra plkst. 13.00).

# Iesnieguma labošana

Lai izveidotu iesniegta Iesnieguma labojumu, no Projektu Eiesniegumu saraksta atver Iesniegumu, nospiežot spiedpogu **Skatīt.** 

| F | Projektu E-iesniegumi                                               | ktu E-iesniegumi     |                       |         |                               |                               | Izveidot jaunu          |         |
|---|---------------------------------------------------------------------|----------------------|-----------------------|---------|-------------------------------|-------------------------------|-------------------------|---------|
|   | Pasākuma nosaukums                                                  | Iesnieguma<br>numurs | Projekta<br>nosaukums | Versija | <u>Izveidošanas</u><br>datums | <u>Iesniegšanas</u><br>datums | E-pieteikuma<br>statuss | Darbība |
|   | ES atbalsts piena ražotājiem<br>par piena ražošanas<br>samazināšanu | 03P1100001           |                       | 0       | 08.09.2016<br>12:55:35        | 08.09.2016<br>12:58:06        | Iesniegts               | Skatīt  |

Tiks atvērts Iesniegtā Iesnieguma pārskats, kurā spiež spiedpogu Izveidot labojumu/papildinājumu . Veiktos labojumu Iesniedz LAD līdz pēdējam Iesnieguma iesniegšanas gala termiņam (līdz 21. septembra plkst. 13.00)

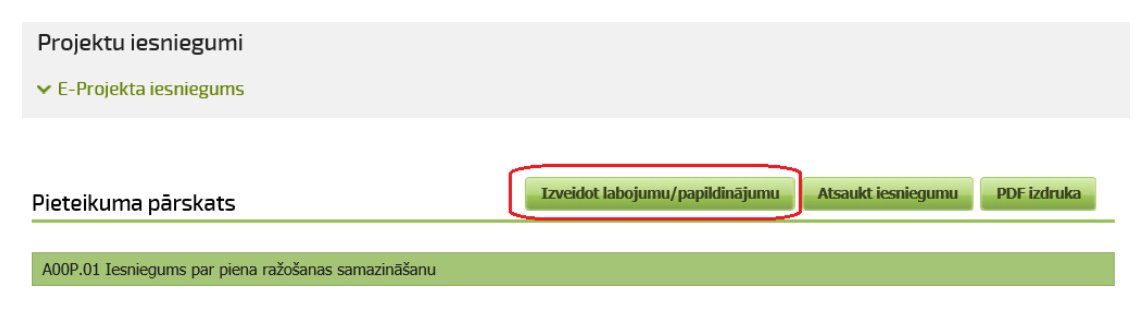

# Iesnieguma atsaukšana

Lai atsauktu iesniegtu Iesniegumu, no Projektu E-iesniegumu saraksta atver Iesniegumu, nospiežot spiedpogu **Skatīt.** 

| Projektu E-iesniegumi                                               | tu E-iesniegumi      |                       |         |                               |                               | Izveidot jaunu          |         |
|---------------------------------------------------------------------|----------------------|-----------------------|---------|-------------------------------|-------------------------------|-------------------------|---------|
| Pasākuma nosaukums                                                  | Iesnieguma<br>numurs | Projekta<br>nosaukums | Versija | <u>Izveidošanas</u><br>datums | <u>Iesniegšanas</u><br>datums | E-pieteikuma<br>statuss | Darbība |
| ES atbalsts piena ražotājiem<br>par piena ražošanas<br>samazināšanu | 03P1100001           |                       | 0       | 08.09.2016<br>12:55:35        | 08.09.2016<br>12:58:06        | Iesniegts               | Skatīt  |

Tiks atvērts Iesniegtā Iesnieguma pārskats, kurā spiež spiedpogu **Atsaukt iesniegumu** . Iesniegumu var Atsaukt līdz Iesnieguma iesniegšanas gala termiņam (līdz 21. septembra plkst. 13.00).

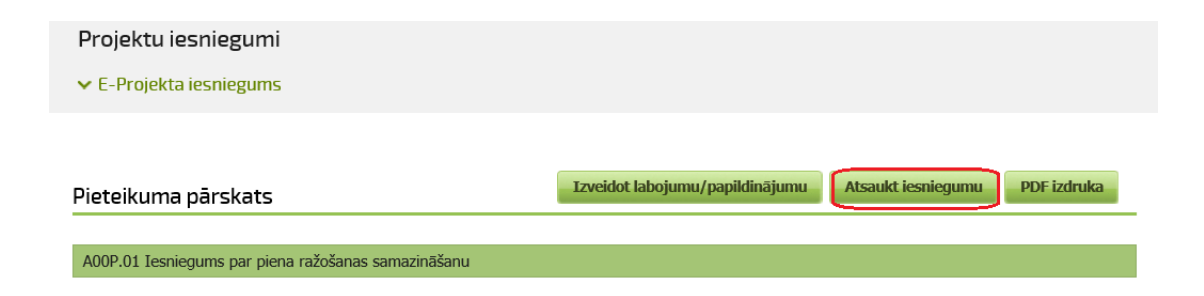